ColorNavigator Quick Reference

Ver. 4.1 中文版

## 根據 ColorNavigator CE 的操作說明來校正您的顯示器 (參考下列步驟)

\*以下範例為 MAC OX 的版本

## 校正步驟

EIZO

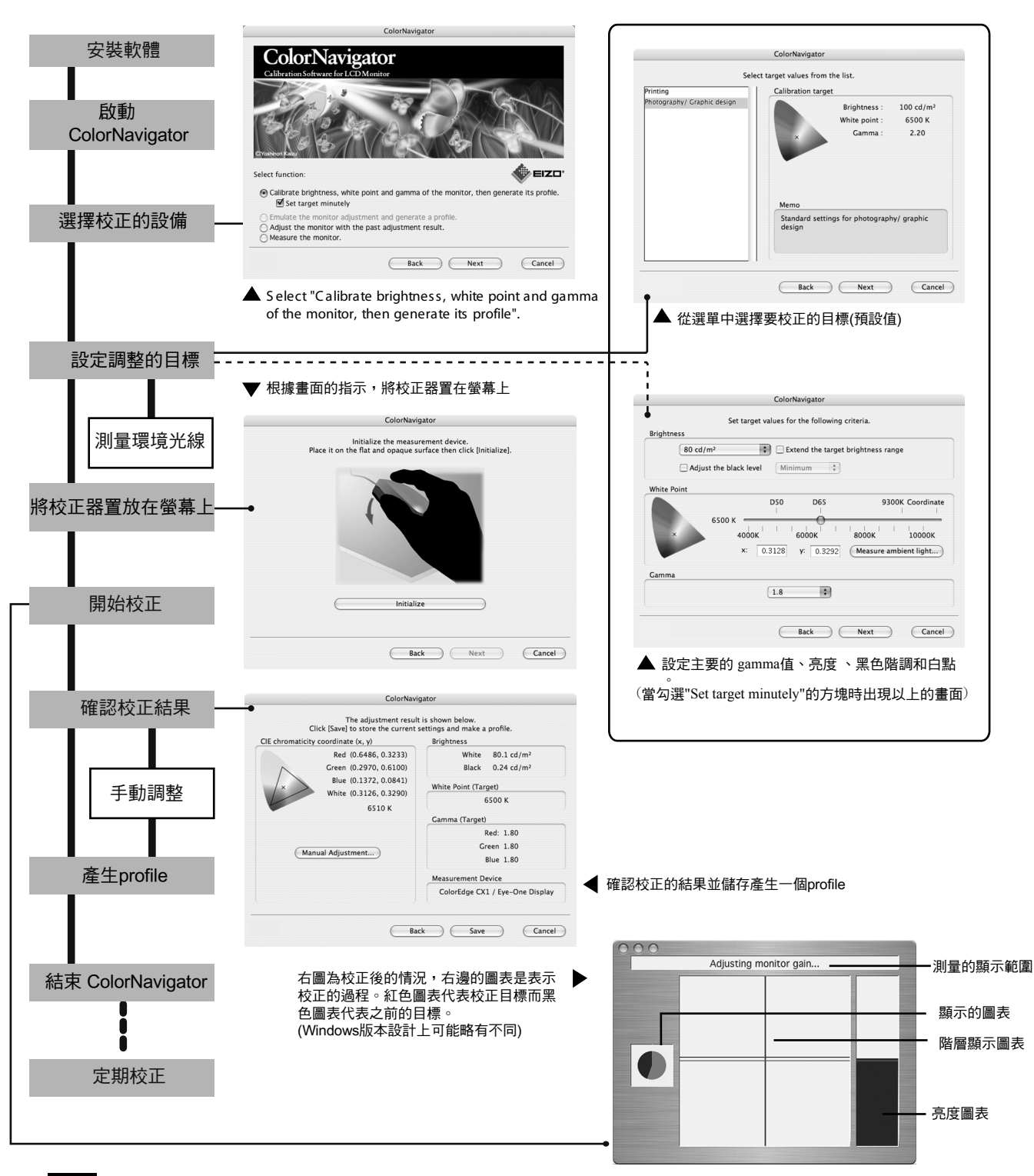

Note 我們建議定期校正您的顯示器

Copyright© 2003-2006 EIZO NANAO CORPORATION All rights reserved.

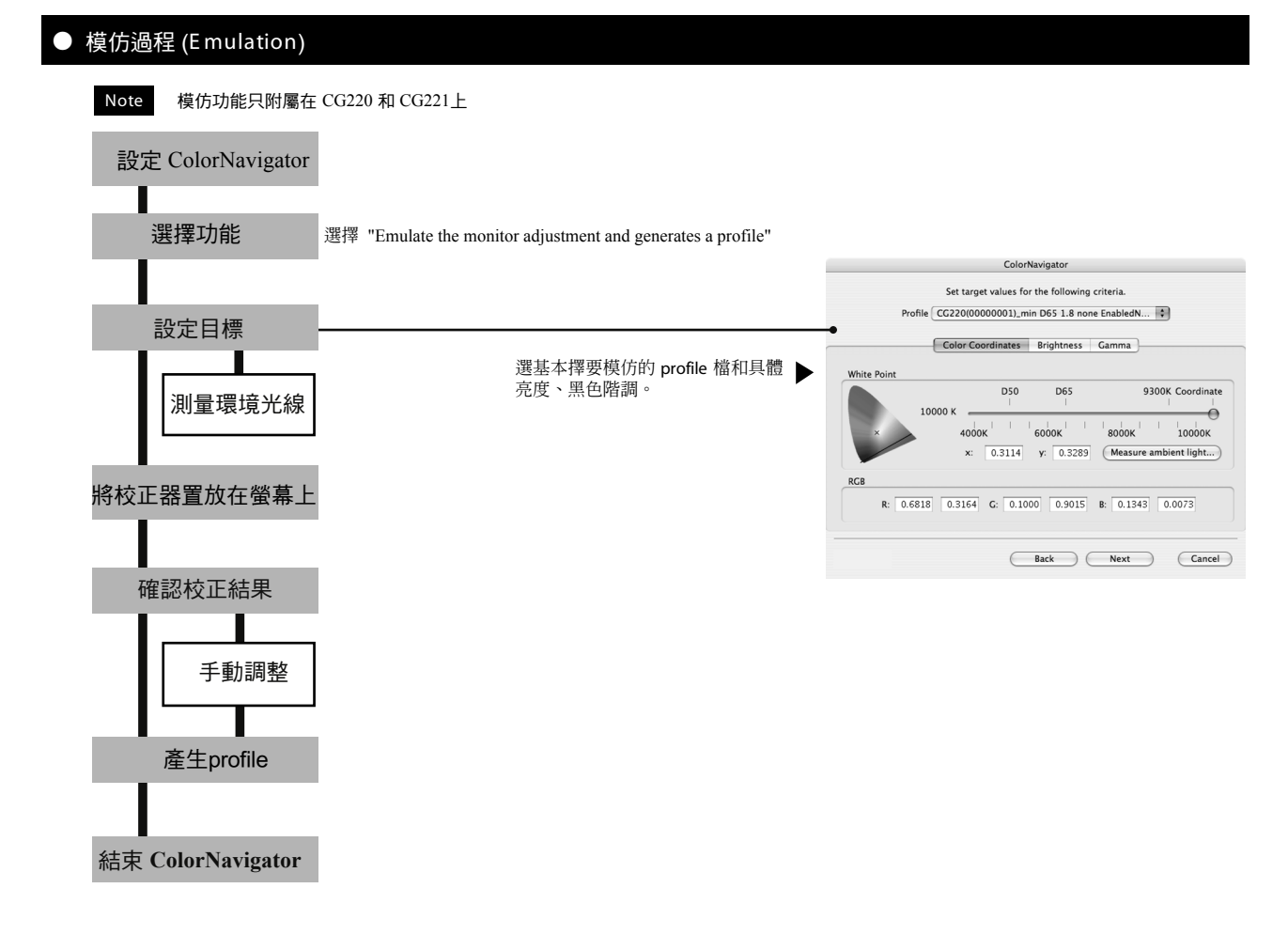

# 儲存或設定調整的結果

Note 由於選擇的結果可能無法使用六色獨立調整。

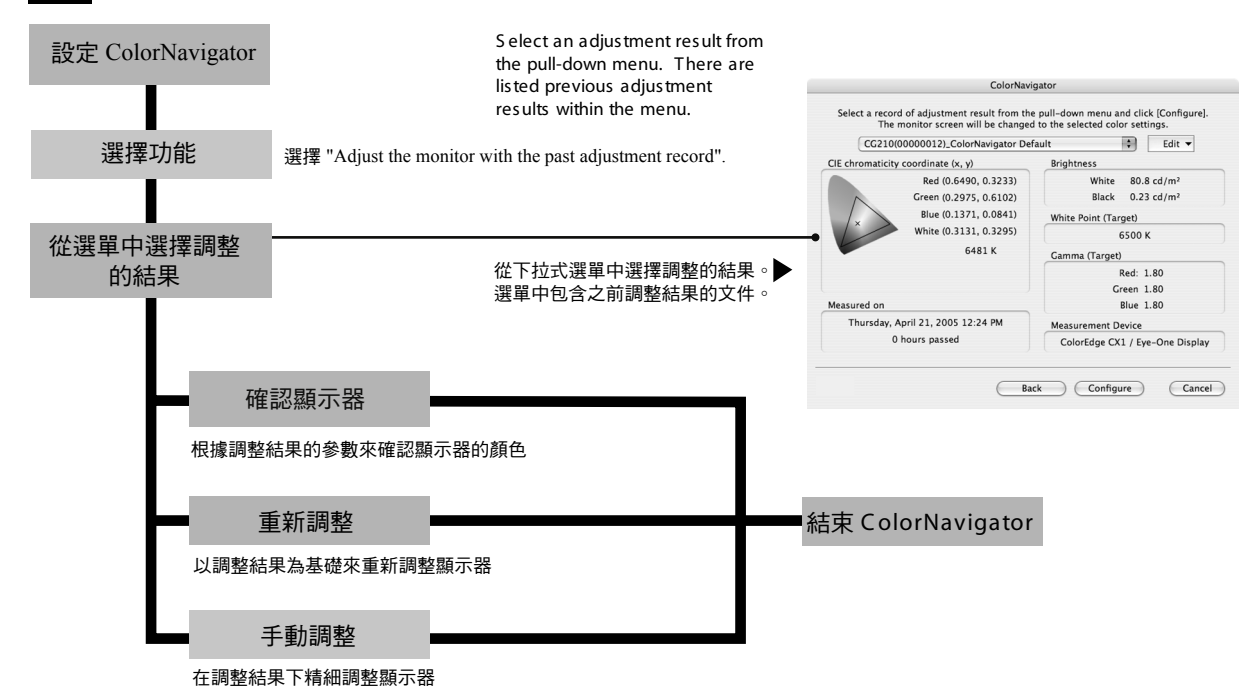

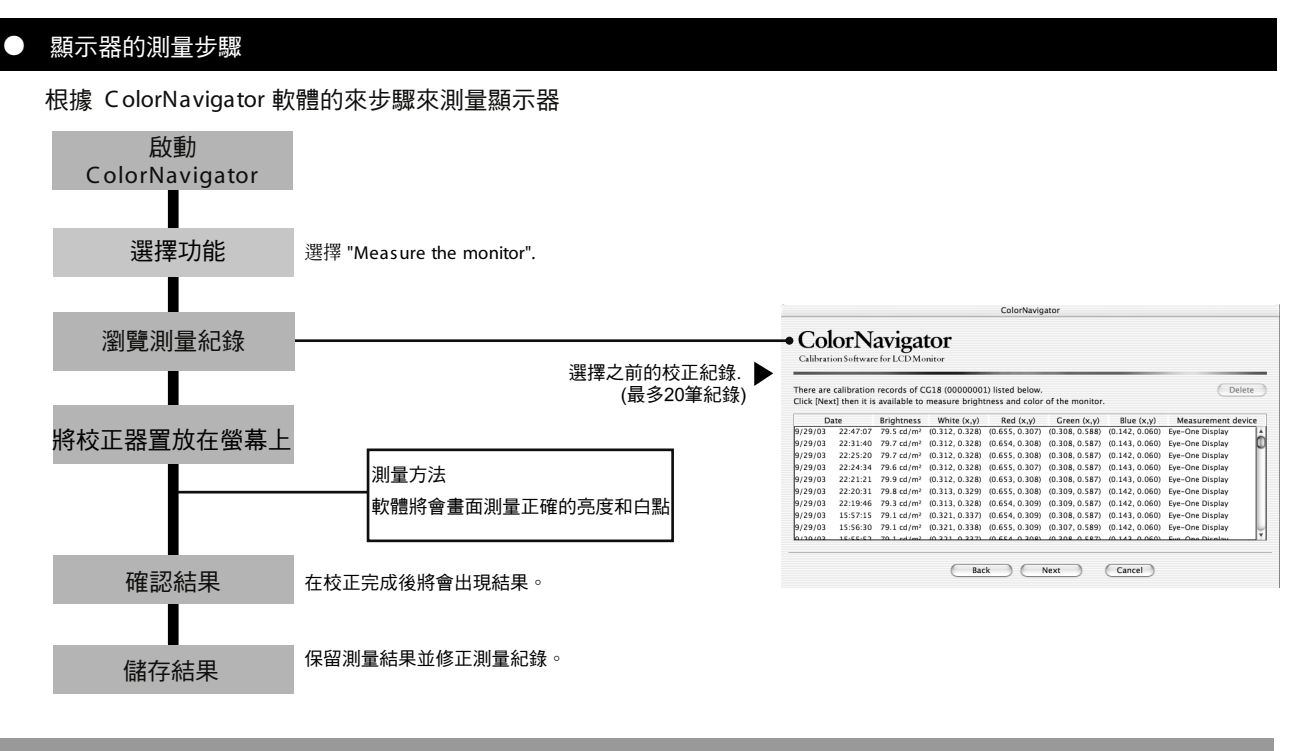

#### 設定

- □ 設定顯示器的顏色到 32,000 (16 bit) 或更多。
- 在進一步調整前先開啟電腦和顯示器(在30分中前)。 在校正調整前請先關閉顯示器的省電模式和PC。
- □ 透過USB線來連接顯示器和PC。
- □ 關閉螢幕保護程式和其他執行程式。

### 定時功能

#### 設定時間方式

開啟 "Preference" - "Timer" and check "Show Warning".

| Preferences          |               |                   |      |
|----------------------|---------------|-------------------|------|
| Time                 | er Calibratio | n                 |      |
| Show Warning_        |               |                   |      |
| 100 <sub>hours</sub> | ↓ 200         | 500               | 1000 |
| Default              | Cancel        | $\supset \subset$ | ОК   |

如果在校正後有任何一個數值遭到改變,在重新校正或 複製時數據會重新設定。

- □ 2~4 星期後
- □ 透過 S creenManager 調整螢幕
- □ 改變顯示器的解析度和顏色
- □ 改變電腦和顯示卡

透過訂時器的設定在時間到時會提醒校正的時間,並 重新調整顯示器。

### 進入 "Preferences"

[For Mac OS X] 開啟 "Application menu" - "Preference".

[For Mac OS 9] 開啟 "File" - "Preference".

[For Windows] 在選單中點選圖示和開啟 "Preference".